1. **Full Day ISS** which is entered on the **left side** of the Admin Screen and populates the right side of the screen (no minutes removed entry necessary):

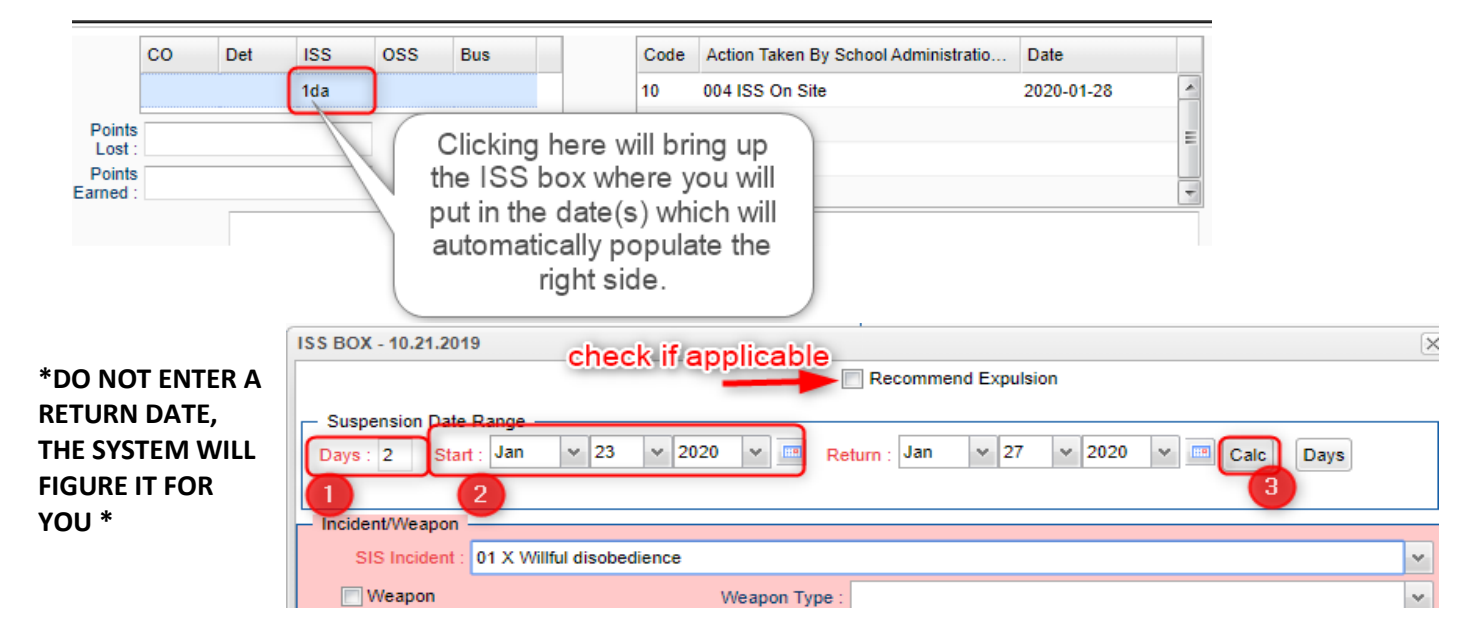

The Attendance entry is done <u>automatically</u> by JCampus. (03-P in school Suspension) There is no need to enter the ISS on the Attendance Screen.

2. <u>Partial Day ISS</u> (code 69) for more than 2 hours and less than a whole day - it is entered on the right side of the Admin Screen and minutes removed must be entered on the Admin Tab.

|                  | со                           | Det | ISS  | OSS    | Bus        | Code  | Action Taken E                 | By School Administratio    | Date       |   |
|------------------|------------------------------|-----|------|--------|------------|-------|--------------------------------|----------------------------|------------|---|
|                  |                              |     |      |        |            | 69    | 009 Suspensio                  | n - IS (partial day)       | 2020-01-24 | - |
| Points<br>Lost   | 3                            |     |      |        |            | 10    |                                |                            |            | = |
| Points<br>Earned | 3                            |     |      |        | /          |       |                                |                            |            | - |
| bA<br>(          | Iministrative<br>Comments :  |     |      |        |            |       |                                |                            |            |   |
| Date Di<br>Sig   | isciplinarian<br>gned Form : | Jan | ∀ 24 | v 2020 | <b>v</b>   | , I   | )isciplinarian<br>igned Form : |                            |            |   |
| Other Ag         | gencies :                    |     |      |        |            | Alt S | te/Program :                   |                            |            |   |
| Minutes          | Removed :                    | 180 |      | (2)    | 0.47 Day(s |       |                                | ] Third Party Authorized F | Punishment |   |

The Attendance entry for partial day ISS must be entered <u>manually</u>. JCampus will not enter the ISS on the Attendance Screen. It should be entered as a 03 (P- In School Suspension) in Attendance, with a "check out" and "check in" which reflects the time of day the student is out of the classroom. (This way the teachers will know where that student is and not to mark them in attendance.)

## Example:

|   | 14                                     | 07:45 | 05 | U | Dr./Parent Note Needed |       |    |   |                      |   | 10 | 64 |
|---|----------------------------------------|-------|----|---|------------------------|-------|----|---|----------------------|---|----|----|
| Γ | 14                                     |       |    |   |                        |       |    |   |                      |   | 03 | 1: |
|   | 15                                     | 07:50 | 03 | Ρ | In School Suspension   | 11:00 | 03 | Ρ | In School Suspension |   | 08 | 70 |
|   | 15                                     |       |    |   |                        |       |    |   |                      | , | 06 | 46 |
| Γ | 15 ADAMS, MADISON MARIE                |       |    |   |                        |       |    |   |                      |   | 03 | 12 |
| Г | ······································ |       |    |   |                        |       |    |   |                      |   |    |    |

- 3. **Full Day OSS** (code 09) which is entered on the left side of the Admin Screen and populates the right side of the screen (no minutes removed entry necessary):
  - To assign an Out of School Suspension (OSS), click in the cell below OSS. (On the Left side of the Admin screen)

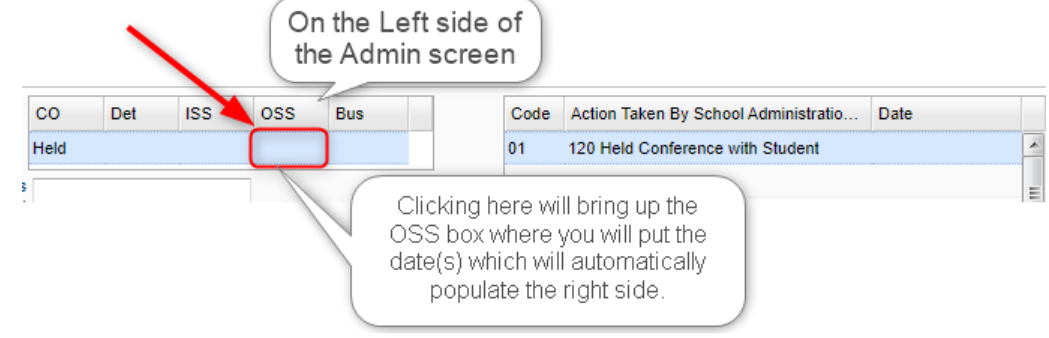

 Click in the Days cell and enter the number of days the student will have an OSS. Next, click in the field next to the text Start to bring up a calendar and select the date the student starts his/her OSS. Click the Calc button to have the system figure the Return date.

| **DO NOT ENTER A  | OSS BOX - 10.21.2019 Check if applicable                                  | × |
|-------------------|---------------------------------------------------------------------------|---|
| RETURN DATE, THE  | Zero Tolerance Recommend Expulsion                                        |   |
| SYSTEM WILL       | Suspension Date Range                                                     |   |
| FIGURE IT FOR YOU | Days : 1 Start Jan v 23 v 2020 v 📼 Return : Jan v 24 v 2020 v 📼 Calc Days |   |
| **                |                                                                           |   |
|                   | Incident/Weapon                                                           |   |
|                   | SIS Incident : 21 X Commits any other serious offense                     | ~ |
|                   | Weapon Weapon Type :                                                      | ~ |
|                   | Hearing<br>Hearing V V III Time : HH:MM Loc :                             |   |

- In the pink area, select the **SIS incident** code to be reported to the state.
  - a. If a weapon was involved, pick the **Weapon** check box, then identify the type of weapon

| from the drop down    | ISS BOX - 10.21.2019                                                    | × |
|-----------------------|-------------------------------------------------------------------------|---|
| selection (Required   | Recommend Expulsion                                                     |   |
| for state reporting). | Suspension Date Range                                                   |   |
|                       | Days : 2 Start : Jan v 23 v 2020 v Return : Jan v 27 v 2020 v Calc Days |   |
|                       |                                                                         |   |
|                       | - Incident/Weapon                                                       |   |
|                       | SIS Incident 01 X Willful disobedience                                  | ~ |
| Revised Jan 31, 2020  | Weapon Type :                                                           | ~ |
|                       | Hearing                                                                 |   |
|                       | Hearing v v v Time : HH:MM Loc :                                        |   |
|                       |                                                                         |   |

Click OK to close the OSS details window. The user will now see a count of days under the OSS label, and an action of "OSS Out of School Suspension" will be displayed on the right under "Action Taken By School Administration".

|                  | со   | Det | ISS | OSS | Bus |  | Code | Action Taken By School Administratio | Date       |   |
|------------------|------|-----|-----|-----|-----|--|------|--------------------------------------|------------|---|
|                  | Held |     |     | 1da | ]   |  | 09   | 002 Out of school suspension         | 2020-01-23 | - |
| Points<br>Lost : |      |     |     |     |     |  | 01   | 120 Held Conference with Student     | 2020-01-22 | = |
| Points           |      |     |     |     |     |  |      |                                      |            |   |

The Attendance entry is done <u>automatically</u> by JCampus. (09 –Out of School Suspension) There is no need to enter the OSS on the Attendance Screen.

4. <u>Partial Day OSS</u> (code 68) for less than a whole day - it is entered on the right side of the Admin Screen and minutes removed must be entered on the Admin Tab.

|                                                               | со                                                                  | Det             | ISS  | OSS    | Bus         |       | Cod 🗸 | Action Ta       | aken By S                 | School /                | Administr                 | a                        | Date               |            |      |            |   |
|---------------------------------------------------------------|---------------------------------------------------------------------|-----------------|------|--------|-------------|-------|-------|-----------------|---------------------------|-------------------------|---------------------------|--------------------------|--------------------|------------|------|------------|---|
| Points<br>Lost :<br>Points<br>Earned :                        |                                                                     |                 |      |        |             |       | 68    | 008 Susp        | oension -                 | . OOS (p                | partial day               | у)                       | 2020-01-2          | 4          | 4    |            |   |
| Adr<br>C                                                      | ministrativ<br>comments                                             | e<br>:          |      |        |             |       |       |                 | D (1)                     | 2.4                     |                           | diSu                     | uspDays 0          | 3.25.201   | 9 ML | -          | × |
| Date Dis<br>Sig                                               | sciplinaria<br>ned Form                                             | n<br>Jan        | ∨ 24 | × 2020 | ¥ 📖         |       | 1     | 034             | Ret#                      | 1 20                    | e<br>)20-01-23            | 0SS                      | Minutes            | lotal      | 155  | Exp        | 1 |
| Other Ag<br>Minutes<br>Perpet<br>Serious I<br>Event<br>Hate/B | encies :<br>Removed<br>trator Rec<br>Injury :<br>Related T<br>ias : | : 180 <br>eived |      |        | 0.47 Day(s) | Alcoh | 0     | This<br>s<br>mi | s wind<br>stude<br>inutes | dow a<br>nt ha<br>s/day | appea<br>as any<br>ys ren | ars if<br>/ prio<br>nove | f the<br>or<br>ed. |            |      |            |   |
|                                                               |                                                                     |                 |      |        |             |       | Nan   | ie              |                           | SI                      | IDNO                      | OSS<br>0                 | Min/Days<br>0/0    | Total<br>0 | ISS  | Exp<br>2 ( | D |

The Attendance entry for partial day OSS must be entered <u>manually</u>. JCampus will not enter the OSS on the Attendance Screen. It should be entered as an 09 (S-Out of School Suspension) in Attendance with a "check out" and "check in" which reflects the time of day the student is out of the classroom. (This way the teachers will know where that student is and not to mark them in attendance.)  In-School Detention code 45 (during class time) – it is entered on the right side of the Admin Screen and minutes removed must be entered on the Admin Tab. <u>Must be 2 hours or less. If</u> more than 2 hours, it needs to be a partial day ISS (see page 1).

| 1                                        | со                                                            | Det           | ISS  | OSS    | Bus | Code             | Action Take                                    | n By School Admin | istratio | Date    |
|------------------------------------------|---------------------------------------------------------------|---------------|------|--------|-----|------------------|------------------------------------------------|-------------------|----------|---------|
|                                          |                                                               |               |      |        |     | 45               | 040 In-Scho                                    | ol Detention      |          | 2020-01 |
| nts                                      |                                                               |               |      |        |     |                  |                                                |                   |          |         |
| st:                                      |                                                               |               |      | _      |     |                  |                                                |                   |          |         |
| d :                                      |                                                               |               |      |        |     |                  |                                                |                   |          |         |
| Adm                                      | inistrative                                                   | e             |      |        |     |                  |                                                |                   |          |         |
| Adm<br>Co<br>ate Disc                    | inistrative<br>omments                                        | e :           |      |        |     | r                | Disciplinarian                                 |                   |          |         |
| Adm<br>Co<br>ate Disc<br>Sign            | inistrative<br>omments<br>ciplinariar<br>ied Form             | e<br>:<br>Jan | v 24 | ¥ 2020 |     | [<br>S           | Disciplinarian<br>igned Form :                 |                   |          | ]       |
| Adm<br>Co<br>ate Disc<br>Sign<br>her Age | inistrative<br>omments<br>ciplinariar<br>led Form<br>encies : | e<br>:<br>Jan | v 24 | ¥ 2020 |     | C<br>S<br>Alt Si | Disciplinarian<br>igned Form :<br>te/Program : |                   |          | ]       |

The Attendance entry for In-school Detention must be entered <u>manually</u>. Use code 31 (Time out room) for this attendance code. (The times in attendance should reflect when the student was out of the classroom. This way the teachers will know where that student is and not to mark them in attendance.)

- <u>Detention</u> that is before school, after school, at lunch, or at recess (no instructional time is missed) it is entered on the left side of the screen with the addition of the detention schedule no minutes removed entry is necessary)
- To assign a detention, click the cell below the letters **DET**. (On the Left side for the Admin screen)

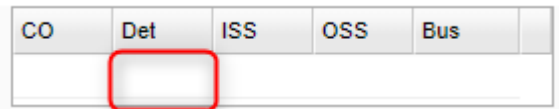

- First, set the days and times of the regularly scheduled detentions by clicking **Set Times**. This only needs to be done once to set default days and times of detention.
- For the desired day(s) on which detention will be held, set the detention times. <u>Be</u> <u>sure to use Military</u> <u>Time as shown</u> <u>below</u>! Click **OK** when done to return to the detention screen.

 Pick the day(s) of detention.
Enter the number of days and the start date. Click the Calc button to let the system figure the end of detention (return) date. Click to enter the Location of detention. When done, click OK.

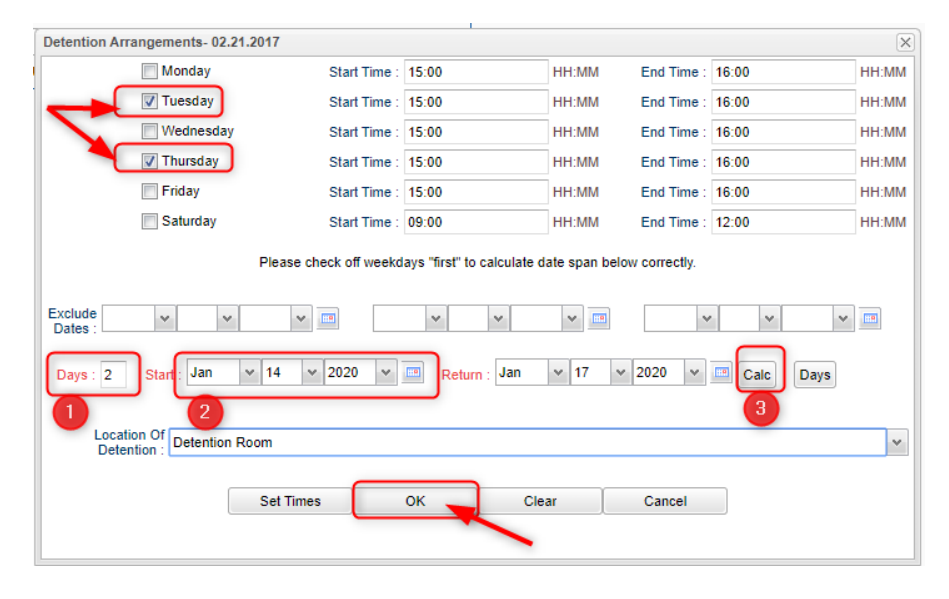